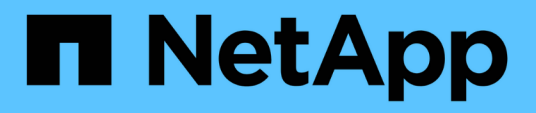

## Configurazione delle connessioni del nodo di archiviazione allo storage di archiviazione

StorageGRID 11.5

NetApp April 11, 2024

This PDF was generated from https://docs.netapp.com/it-it/storagegrid-115/admin/configuring-connection-settings-for-s3-api.html on April 11, 2024. Always check docs.netapp.com for the latest.

## Sommario

| Configurazione delle connessioni del nodo di archiviazione allo storage di archiviazione | 1  |
|------------------------------------------------------------------------------------------|----|
| Archiviazione nel cloud tramite l'API S3                                                 | 1  |
| Archiviazione su nastro tramite middleware TSM                                           | 8  |
| Configurazione delle impostazioni di recupero del nodo di archiviazione                  | 14 |
| Configurazione della replica del nodo di archiviazione                                   | 14 |

# Configurazione delle connessioni del nodo di archiviazione allo storage di archiviazione

Quando si configura un nodo di archiviazione per la connessione a un archivio esterno, è necessario selezionare il tipo di destinazione.

Il sistema StorageGRID supporta l'archiviazione dei dati a oggetti nel cloud tramite un'interfaccia S3 o su nastro tramite il middleware TSM (Tivoli Storage Manager).

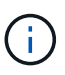

Una volta configurato il tipo di destinazione di archiviazione per un nodo di archiviazione, il tipo di destinazione non può essere modificato.

- "Archiviazione nel cloud tramite l'API S3"
- "Archiviazione su nastro tramite middleware TSM"
- "Configurazione delle impostazioni di recupero del nodo di archiviazione"
- "Configurazione della replica del nodo di archiviazione"

## Archiviazione nel cloud tramite l'API S3

È possibile configurare un nodo di archiviazione per la connessione diretta ai servizi Web Amazon o a qualsiasi altro sistema in grado di interfacciarsi con il sistema StorageGRID tramite l'API S3.

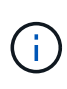

Lo spostamento di oggetti da un nodo di archiviazione a un sistema storage di archiviazione esterno tramite l'API S3 è stato sostituito da pool di storage cloud ILM, che offrono maggiori funzionalità. L'opzione **Cloud Tiering - Simple Storage Service (S3)** è ancora supportata, ma potresti preferire implementare i Cloud Storage Pool.

Se stai utilizzando un nodo di archiviazione con l'opzione **Cloud Tiering - Simple Storage Service (S3)**, prendi in considerazione la migrazione degli oggetti a un pool di storage cloud. Consultare le istruzioni per la gestione degli oggetti con la gestione del ciclo di vita delle informazioni.

#### Informazioni correlate

"Gestire gli oggetti con ILM"

#### Configurazione delle impostazioni di connessione per l'API S3

Se si sta effettuando la connessione a un nodo di archiviazione utilizzando l'interfaccia S3, è necessario configurare le impostazioni di connessione per l'API S3. Fino a quando queste impostazioni non vengono configurate, il servizio ARC rimane in uno stato di allarme principale in quanto non è in grado di comunicare con il sistema di storage di archiviazione esterno.

Lo spostamento di oggetti da un nodo di archiviazione a un sistema storage di archiviazione esterno tramite l'API S3 è stato sostituito da pool di storage cloud ILM, che offrono maggiori funzionalità. L'opzione **Cloud Tiering - Simple Storage Service (S3)** è ancora supportata, ma potresti preferire implementare i Cloud Storage Pool.

Se stai utilizzando un nodo di archiviazione con l'opzione **Cloud Tiering - Simple Storage Service (S3)**, prendi in considerazione la migrazione degli oggetti a un pool di storage cloud. Consultare le istruzioni per la gestione degli oggetti con la gestione del ciclo di vita delle informazioni.

#### Di cosa hai bisogno

(i

- È necessario accedere a Grid Manager utilizzando un browser supportato.
- È necessario disporre di autorizzazioni di accesso specifiche.
- È necessario aver creato un bucket sul sistema storage di archiviazione di destinazione:
  - Il bucket deve essere dedicato a un singolo nodo di archiviazione. Non può essere utilizzato da altri nodi di archiviazione o altre applicazioni.
  - Il bucket deve avere la regione appropriata selezionata per la propria posizione.
  - Il bucket deve essere configurato con la versione sospesa.
- È necessario attivare la segmentazione degli oggetti e la dimensione massima dei segmenti deve essere inferiore o uguale a 4.5 GiB (4,831,838,208 byte). Le richieste API S3 che superano questo valore non avranno esito positivo se S3 viene utilizzato come sistema di storage di archiviazione esterno.

- 1. Selezionare supporto > Strumenti > topologia griglia.
- 2. Selezionare Archive Node ARC Target.
- 3. Selezionare **Configurazione principale**.

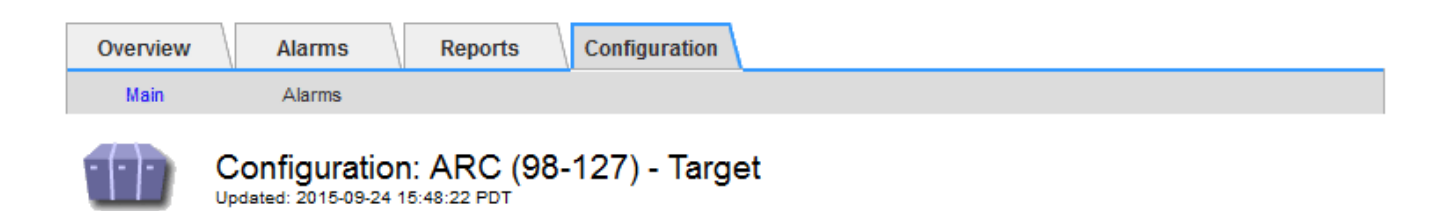

Target Type:

Cloud Tiering - Simple Storage Service (S3)

#### Cloud Tiering (S3) Account

| Bucket Name:                            | name                                      |           |   |
|-----------------------------------------|-------------------------------------------|-----------|---|
| Region:                                 | Virginia or Pacific Northwest (us-east-1) |           | - |
| Endpoint:                               | https://10.10.10.123:8082                 | 🗆 Use AWS |   |
| Endpoint Authentication:<br>Access Key: | ABCD123EFG45AB                            |           |   |
| Secret Access Key:                      | •••••                                     |           |   |
| Storage Class:                          | Standard (Default)                        |           | - |

Apply Changes

4. Selezionare **Cloud Tiering - Simple Storage Service (S3)** dall'elenco a discesa Target Type (tipo di destinazione).

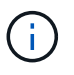

Le impostazioni di configurazione non sono disponibili fino a quando non si seleziona un tipo di destinazione.

5. Configurare l'account di cloud tiering (S3) attraverso il quale il nodo di archiviazione si connetterà al sistema di archiviazione esterno di destinazione in grado di supportare S3.

La maggior parte dei campi di questa pagina sono esplicativi. Di seguito vengono descritti i campi per i quali potrebbe essere necessario fornire assistenza.

- Regione: Disponibile solo se è selezionato Usa AWS. La regione selezionata deve corrispondere a quella del bucket.
- Endpoint e Use AWS: Per Amazon Web Services (AWS), selezionare Use AWS. Endpoint viene quindi compilato automaticamente con un URL dell'endpoint in base agli attributi Bucket Name e Region. Ad esempio:

https://bucket.region.amazonaws.com

Per una destinazione non AWS, inserire l'URL del sistema che ospita il bucket, incluso il numero di porta. Ad esempio:

https://system.com:1080

• End Point Authentication: Attivato per impostazione predefinita. Se la rete sul sistema di storage di archiviazione esterno è attendibile, deselezionare la casella di controllo per disattivare la verifica del

certificato SSL dell'endpoint e del nome host per il sistema di storage di archiviazione esterno di destinazione. Se un'altra istanza di un sistema StorageGRID è il dispositivo di archiviazione di destinazione e il sistema è configurato con certificati firmati pubblicamente, è possibile mantenere la casella di controllo selezionata.

- Storage Class (Classe di storage): Selezionare Standard (predefinito) per lo storage normale. Selezionare Redundancy ridotta solo per gli oggetti che possono essere ricreati facilmente. Redundancy ridotta offre storage a costi inferiori con minore affidabilità. Se il sistema storage di archiviazione di destinazione è un'altra istanza del sistema StorageGRID, Classe storage controlla quante copie intermedie dell'oggetto vengono eseguite al momento dell'acquisizione nel sistema di destinazione, se viene utilizzato il doppio commit quando vengono acquisiti oggetti.
- 6. Fare clic su Applica modifiche.

Le impostazioni di configurazione specificate vengono validate e applicate al sistema StorageGRID. Una volta configurata, la destinazione non può essere modificata.

#### Informazioni correlate

"Gestire gli oggetti con ILM"

#### Modifica delle impostazioni di connessione per l'API S3

Una volta configurato il nodo di archiviazione per la connessione a un sistema di archiviazione esterno tramite l'API S3, è possibile modificare alcune impostazioni in caso di modifica della connessione.

#### Di cosa hai bisogno

- È necessario accedere a Grid Manager utilizzando un browser supportato.
- È necessario disporre di autorizzazioni di accesso specifiche.

#### A proposito di questa attività

Se si modifica l'account Cloud Tiering (S3), è necessario assicurarsi che le credenziali di accesso dell'utente abbiano accesso in lettura/scrittura al bucket, inclusi tutti gli oggetti precedentemente acquisiti dal nodo di archiviazione nel bucket.

- 1. Selezionare supporto > Strumenti > topologia griglia.
- 2. Selezionare Archive Node ARC Target.
- 3. Selezionare Configurazione principale.

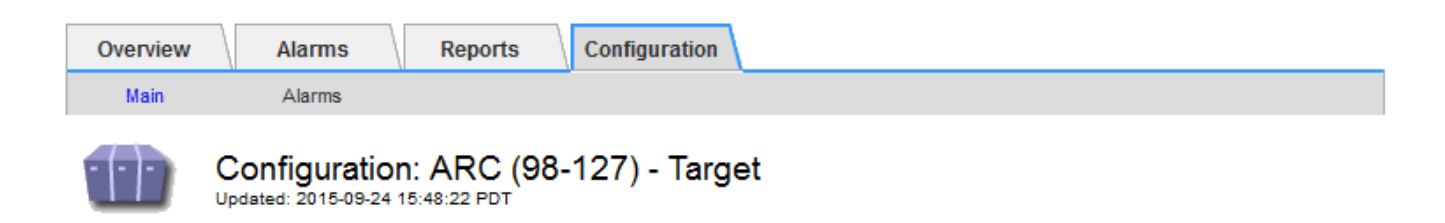

Target Type:

Cloud Tiering - Simple Storage Service (S3)

#### Cloud Tiering (S3) Account

| Bucket Name:                            | name                                      |         |   |
|-----------------------------------------|-------------------------------------------|---------|---|
| Region:                                 | Virginia or Pacific Northwest (us-east-1) |         | - |
| Endpoint:                               | https://10.10.10.123:8082                 | Use AWS |   |
| Endpoint Authentication:<br>Access Key: | ABCD123EFG45AB                            |         |   |
| Secret Access Key:                      | •••••                                     |         |   |
| Storage Class:                          | Standard (Default)                        |         | • |

Apply Changes

4. Modificare le informazioni dell'account, se necessario.

Se si modifica la classe di storage, i nuovi dati dell'oggetto vengono memorizzati con la nuova classe di storage. L'oggetto esistente continua ad essere memorizzato nella classe di storage impostata al momento dell'acquisizione.

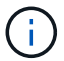

Nome bucket, Regione ed endpoint, utilizza i valori AWS e non può essere modificato.

5. Fare clic su Applica modifiche.

#### Modifica dello stato del servizio di tiering cloud

È possibile controllare la capacità di lettura e scrittura del nodo di archiviazione nel sistema storage di archiviazione esterno di destinazione che si connette attraverso l'API S3 modificando lo stato del servizio di tiering cloud.

#### Di cosa hai bisogno

- È necessario accedere a Grid Manager utilizzando un browser supportato.
- È necessario disporre di autorizzazioni di accesso specifiche.
- Il nodo di archiviazione deve essere configurato.

#### A proposito di questa attività

È possibile disattivare il nodo di archiviazione modificando lo stato del servizio di tiering cloud in **Read-Write Disabled**.

#### Fasi

- 1. Selezionare supporto > Strumenti > topologia griglia.
- 2. Selezionare Archive Node ARC.
- 3. Selezionare **Configurazione principale**.

| Overview Alarms Rep                               | ports Configuration |          |
|---------------------------------------------------|---------------------|----------|
| Main Alarms                                       |                     |          |
| Configuration: AR<br>Updated: 2015-09-24 17:18:29 | RC (98-127) - ARC   |          |
| ARC State                                         | Online              | <b>•</b> |
| Cloud Tiering Service State                       | Read-Write Enabled  | •        |

- 4. Selezionare un Cloud Tiering Service state.
- 5. Fare clic su Applica modifiche.

#### Reimpostazione del numero di errori di archiviazione per la connessione API S3

Se il nodo di archiviazione si connette a un sistema di storage di archiviazione tramite l'API S3, è possibile reimpostare il numero di errori di archiviazione, che può essere utilizzato per cancellare l'allarme ARVF (Store Failures).

#### Di cosa hai bisogno

- È necessario accedere a Grid Manager utilizzando un browser supportato.
- È necessario disporre di autorizzazioni di accesso specifiche.

#### Fasi

- 1. Selezionare supporto > Strumenti > topologia griglia.
- 2. Selezionare Archive Node ARC Store.
- 3. Selezionare Configurazione principale.

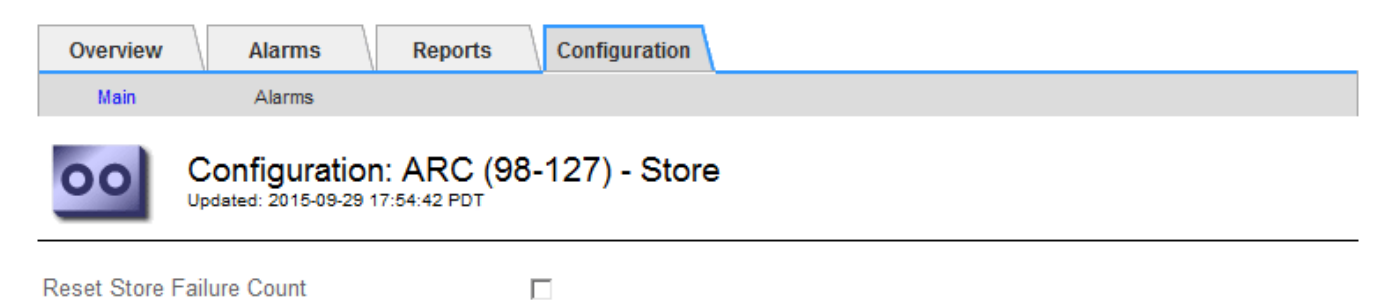

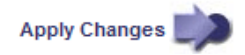

Apply Changes

4. Selezionare Reset Store Failure Count.

5. Fare clic su **Applica modifiche**.

L'attributo Store Failures viene reimpostato su zero.

#### Migrazione di oggetti da Cloud Tiering - S3 a un Cloud Storage Pool

Se stai utilizzando la funzionalità **Cloud Tiering - Simple Storage Service (S3)** per tierare i dati degli oggetti in un bucket S3, prendi in considerazione la migrazione degli oggetti in un Cloud Storage Pool. I pool di cloud storage offrono un approccio scalabile che sfrutta tutti i nodi di storage nel sistema StorageGRID.

#### Di cosa hai bisogno

- È necessario accedere a Grid Manager utilizzando un browser supportato.
- È necessario disporre di autorizzazioni di accesso specifiche.
- Hai già memorizzato oggetti nel bucket S3 configurato per il Cloud Tiering.

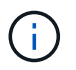

Prima di migrare i dati degli oggetti, contatta il tuo rappresentante NetApp per conoscere e gestire i costi associati.

#### A proposito di questa attività

Dal punto di vista di ILM, un pool di storage cloud è simile a un pool di storage. Tuttavia, mentre i pool di storage sono costituiti da nodi di storage o nodi di archiviazione all'interno del sistema StorageGRID, un pool di storage cloud è costituito da un bucket S3 esterno.

Prima di migrare gli oggetti da Tier cloud - S3 a un pool di storage cloud, è necessario prima creare un bucket S3 e poi creare il pool di storage cloud in StorageGRID. Quindi, è possibile creare un nuovo criterio ILM e sostituire la regola ILM utilizzata per memorizzare gli oggetti nel bucket Cloud Tiering con una regola ILM clonata che memorizza gli stessi oggetti nel Cloud Storage Pool.

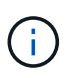

Quando gli oggetti vengono memorizzati in un pool di storage cloud, le copie di tali oggetti non possono essere memorizzate anche in StorageGRID. Se la regola ILM attualmente in uso per il Cloud Tiering è configurata per memorizzare oggetti in più posizioni contemporaneamente, considerare se si desidera eseguire questa migrazione facoltativa perché si perde tale funzionalità. Se si continua con questa migrazione, è necessario creare nuove regole invece di clonare quelle esistenti.

#### Fasi

1. Creare un pool di storage cloud.

Utilizza un nuovo bucket S3 per il Cloud Storage Pool per garantire che contenga solo i dati gestiti dal Cloud Storage Pool.

- 2. Individuare eventuali regole ILM nel criterio ILM attivo che causano l'archiviazione degli oggetti nel bucket Cloud Tiering.
- 3. Clonare ciascuna di queste regole.
- 4. Nelle regole clonate, modificare la posizione di posizionamento nel nuovo Cloud Storage Pool.
- 5. Salvare le regole clonate.
- 6. Creare una nuova policy che utilizzi le nuove regole.

7. Simulare e attivare la nuova policy.

Quando la nuova policy viene attivata e si verifica la valutazione ILM, gli oggetti vengono spostati dal bucket S3 configurato per il Cloud Tiering al bucket S3 configurato per il Cloud Storage Pool. Lo spazio utilizzabile sulla griglia non viene compromesso. Una volta spostati nel Cloud Storage Pool, gli oggetti vengono rimossi dal bucket Cloud Tiering.

#### Informazioni correlate

"Gestire gli oggetti con ILM"

### Archiviazione su nastro tramite middleware TSM

È possibile configurare un nodo di archiviazione in modo che utilizzi un server Tivoli Storage Manager (TSM) che fornisce un'interfaccia logica per l'archiviazione e il recupero dei dati degli oggetti su dispositivi di storage ad accesso casuale o sequenziale, incluse le librerie su nastro.

Il servizio ARC del nodo di archiviazione agisce come client per il server TSM, utilizzando Tivoli Storage Manager come middleware per la comunicazione con il sistema di storage di archiviazione.

#### Classi di gestione TSM

Le classi di gestione definite dal middleware TSM delineano il funzionamento delle operazioni di backup e archiviazione di TSM's e possono essere utilizzate per specificare le regole per il contenuto che vengono applicate dal server TSM. Tali regole funzionano indipendentemente dalla policy ILM del sistema StorageGRID e devono essere coerenti con il requisito del sistema StorageGRID che gli oggetti siano memorizzati in modo permanente e siano sempre disponibili per il recupero da parte del nodo di archiviazione. Dopo che i dati dell'oggetto sono stati inviati a un server TSM dal nodo di archiviazione, il ciclo di vita del TSM e le regole di conservazione vengono applicati mentre i dati dell'oggetto vengono memorizzati sul nastro gestito dal server TSM.

La classe di gestione TSM viene utilizzata dal server TSM per applicare regole per la posizione o la conservazione dei dati dopo che gli oggetti sono stati inviati al server TSM dal nodo di archiviazione. Ad esempio, gli oggetti identificati come backup del database (contenuto temporaneo che può essere sovrascritto con dati più recenti) potrebbero essere trattati in modo diverso rispetto ai dati dell'applicazione (contenuto fisso che deve essere conservato a tempo indeterminato).

#### Configurazione delle connessioni al middleware TSM

Prima che il nodo di archiviazione possa comunicare con il middleware Tivoli Storage Manager (TSM), è necessario configurare diverse impostazioni.

#### Di cosa hai bisogno

- È necessario accedere a Grid Manager utilizzando un browser supportato.
- È necessario disporre di autorizzazioni di accesso specifiche.

#### A proposito di questa attività

Fino a quando queste impostazioni non vengono configurate, il servizio ARC rimane in uno stato di allarme principale in quanto non è in grado di comunicare con Tivoli Storage Manager.

- 1. Selezionare supporto > Strumenti > topologia griglia.
- 2. Selezionare Archive Node ARC Target.
- 3. Selezionare Configurazione principale.

| Overview Alarms Reports                                  | Configuration                                                                     |  |  |  |  |
|----------------------------------------------------------|-----------------------------------------------------------------------------------|--|--|--|--|
| Main Alarms                                              |                                                                                   |  |  |  |  |
| Configuration: ARC (<br>Updated: 2015-09-28 09:56:36 PDT | Configuration: ARC (DC1-ARC1-98-165) - Target<br>Updated: 2015-09-28 09:56:36 PDT |  |  |  |  |
| Target Type:                                             | Tivoli Storage Manager (TSM)                                                      |  |  |  |  |
| Tivoli Storage Manager State:                            | Online                                                                            |  |  |  |  |
| Target (TSM) Account                                     |                                                                                   |  |  |  |  |
| Server IP or Hostname:                                   | 10.10.10.123                                                                      |  |  |  |  |
| Server Port:                                             | 1500                                                                              |  |  |  |  |
| Node Name:                                               | ARC-USER                                                                          |  |  |  |  |
| User Name:                                               | arc-user                                                                          |  |  |  |  |
| Password:                                                | ••••                                                                              |  |  |  |  |
| Management Class: sg-mgmtclass                           |                                                                                   |  |  |  |  |
| Number of Sessions:                                      | 2                                                                                 |  |  |  |  |
| Maximum Retrieve Sessions:                               | 1                                                                                 |  |  |  |  |
| Maximum Store Sessions:                                  | 1                                                                                 |  |  |  |  |
|                                                          |                                                                                   |  |  |  |  |

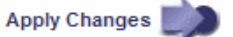

- 4. Dall'elenco a discesa Target Type (tipo di destinazione), selezionare Tivoli Storage Manager (TSM).
- 5. Per lo stato di **Tivoli Storage Manager**, selezionare **Offline** per impedire il recupero dal server middleware TSM.

Per impostazione predefinita, lo stato di Tivoli Storage Manager è impostato su Online, il che significa che il nodo di archiviazione è in grado di recuperare i dati degli oggetti dal server middleware TSM.

- 6. Completare le seguenti informazioni:
  - Server IP (IP server) o Hostname (Nome host): Specificare l'indirizzo IP o il nome di dominio completo del server middleware TSM utilizzato dal servizio ARC. L'indirizzo IP predefinito è 127.0.0.1.
  - **Server Port** (porta server): Specificare il numero di porta sul server middleware TSM a cui si connetterà il servizio ARC. Il valore predefinito è 1500.
  - **Node Name** (Nome nodo): Specificare il nome del nodo di archiviazione. Immettere il nome (arco -utente) registrato sul server middleware TSM.
  - User Name (Nome utente): Specificare il nome utente utilizzato dal servizio ARC per accedere al server TSM. Immettere il nome utente predefinito (Arc-user) o l'utente amministrativo specificato per il nodo di archiviazione.
  - Password: Specificare la password utilizzata dal servizio ARC per accedere al server TSM.

- **Classe di gestione**: Specificare la classe di gestione predefinita da utilizzare se non viene specificata una classe di gestione quando l'oggetto viene salvato nel sistema StorageGRID o se la classe di gestione specificata non viene definita nel server middleware TSM.
- **Numero di sessioni**: Specificare il numero di unità nastro sul server middleware TSM dedicate al nodo di archiviazione. Il nodo di archiviazione crea contemporaneamente un massimo di una sessione per punto di montaggio più un piccolo numero di sessioni aggiuntive (meno di cinque).

È necessario modificare questo valore in modo che sia uguale al valore impostato per MAXNUMMP (numero massimo di punti di montaggio) quando il nodo di archiviazione è stato registrato o aggiornato. (Nel comando register, il valore predefinito di MAXNUMMP utilizzato è 1, se non viene impostato alcun valore).

È inoltre necessario modificare il valore di MAXSESSIONS per il server TSM con un numero pari almeno al numero di sessioni impostato per il servizio ARC. Il valore predefinito di MAXSESSIONS sul server TSM è 25.

- Numero massimo di sessioni di recupero: Specificare il numero massimo di sessioni che il servizio ARC può aprire al server middleware TSM per le operazioni di recupero. Nella maggior parte dei casi, il valore appropriato è numero di sessioni meno numero massimo di sessioni del negozio. Se è necessario condividere un'unità a nastro per lo storage e il recupero, specificare un valore uguale al numero di sessioni.
- **Numero massimo di sessioni di archiviazione**: Specificare il numero massimo di sessioni simultanee che il servizio ARC può aprire al server middleware TSM per le operazioni di archiviazione.

Questo valore deve essere impostato su uno, tranne quando il sistema storage di archiviazione di destinazione è pieno e possono essere eseguiti solo i recuperi. Impostare questo valore su zero per utilizzare tutte le sessioni per i recuperi.

7. Fare clic su Applica modifiche.

#### Ottimizzazione di un nodo di archiviazione per sessioni middleware TSM

È possibile ottimizzare le prestazioni di un nodo di archiviazione che si connette a Tivoli Server Manager (TSM) configurando le sessioni del nodo di archiviazione.

#### Di cosa hai bisogno

- È necessario accedere a Grid Manager utilizzando un browser supportato.
- È necessario disporre di autorizzazioni di accesso specifiche.

#### A proposito di questa attività

In genere, il numero di sessioni simultanee che il nodo di archiviazione ha aperto al server middleware TSM viene impostato sul numero di unità a nastro dedicate dal server TSM al nodo di archiviazione. Un'unità a nastro viene allocata per lo storage, mentre le altre vengono allocate per il recupero. Tuttavia, nelle situazioni in cui un nodo di storage viene ricostruito dalle copie del nodo di archivio o il nodo di archivio opera in modalità di sola lettura, è possibile ottimizzare le prestazioni del server TSM impostando il numero massimo di sessioni di recupero sullo stesso numero di sessioni simultanee. Il risultato è che tutti i dischi possono essere utilizzati contemporaneamente per il recupero e, al massimo, uno di questi dischi può essere utilizzato anche per lo storage, se applicabile.

#### Fasi

1. Selezionare supporto > Strumenti > topologia griglia.

- 2. Selezionare Archive Node ARC Target.
- 3. Selezionare **Configurazione principale**.
- 4. Modificare numero massimo di sessioni di recupero in modo che sia uguale a numero di sessioni.

| Overview Alarms Reports                                  | Configuration                |
|----------------------------------------------------------|------------------------------|
| Main Alarms                                              |                              |
| Configuration: ARC (<br>Updated: 2015-09-28 09:56:36 PDT | DC1-ARC1-98-165) - Target    |
| Target Type:                                             | Tivoli Storage Manager (TSM) |
| Tivoli Storage Manager State:                            | Online                       |
| Target (TSM) Account                                     |                              |
| Server IP or Hostname:                                   | 10.10.123                    |
| Server Port:                                             | 1500                         |
| Node Name:                                               | ARC-USER                     |
| User Name:                                               | arc-user                     |
| Password:                                                | ••••                         |
| Management Class:                                        | sg-mgmtclass                 |
| Number of Sessions:                                      | 2                            |
| Maximum Retrieve Sessions:                               | 2                            |
| Maximum Store Sessions:                                  | 1                            |
|                                                          |                              |

Apply Changes

5. Fare clic su Applica modifiche.

#### Configurazione dello stato di archiviazione e dei contatori per TSM

Se il nodo di archiviazione si connette a un server middleware TSM, è possibile configurare lo stato dell'archivio di un nodo di archiviazione su Online o Offline. È inoltre possibile disattivare l'archivio al primo avvio del nodo di archiviazione o ripristinare il conteggio degli errori rilevati per l'allarme associato.

#### Di cosa hai bisogno

- È necessario accedere a Grid Manager utilizzando un browser supportato.
- È necessario disporre di autorizzazioni di accesso specifiche.

- 1. Selezionare supporto > Strumenti > topologia griglia.
- 2. Selezionare Archive Node ARC Store.
- 3. Selezionare **Configurazione principale**.

| Overview Alarms Rep                                 | orts Configuration          |   |
|-----------------------------------------------------|-----------------------------|---|
| Main Alarms                                         |                             |   |
| Configuration: AR<br>Updated: 2015-09-29 17:10:12 F | С (DC1-ARC1-98-165) - Store |   |
| Store State                                         | Online                      | • |
| Archive Store Disabled on Startup                   |                             |   |
| Reset Store Failure Count                           |                             |   |

Apply Changes

- 4. Modificare le seguenti impostazioni, se necessario:
  - Store state (Stato di archiviazione): Impostare lo stato del componente su:
    - Online: Il nodo di archiviazione è disponibile per elaborare i dati a oggetti per lo storage nel sistema di storage di archiviazione.
    - Offline: Il nodo di archiviazione non è disponibile per elaborare i dati degli oggetti per lo storage nel sistema di storage di archiviazione.
  - Archivia archivio disattivata all'avvio: Se selezionato, il componente Archivia archivio rimane nello stato di sola lettura al riavvio. Utilizzato per disattivare in modo persistente lo storage nel sistema di storage di archiviazione di destinazione. Utile quando il sistema storage di archiviazione di destinazione non è in grado di accettare contenuti.
  - Reset Store Failure Count (Ripristina numero di guasti del punto vendita): Consente di reimpostare il contatore per gli errori Questa opzione può essere utilizzata per cancellare l'allarme ARVF (Memorizza guasto).
- 5. Fare clic su Applica modifiche.

#### Informazioni correlate

"Gestione di un nodo di archiviazione quando il server TSM raggiunge la capacità"

#### Gestione di un nodo di archiviazione quando il server TSM raggiunge la capacità

Il server TSM non ha modo di notificare al nodo di archiviazione quando il database TSM o lo storage dei supporti di archiviazione gestito dal server TSM si avvicina alla capacità. Il nodo di archiviazione continua ad accettare i dati dell'oggetto per il trasferimento al server TSM dopo che il server TSM ha interrotto l'accettazione del nuovo contenuto. Questo contenuto non può essere scritto su supporti gestiti dal server TSM. In questo caso, viene attivato un allarme. Questa situazione può essere evitata attraverso il monitoraggio proattivo del server TSM.

#### Di cosa hai bisogno

- È necessario accedere a Grid Manager utilizzando un browser supportato.
- È necessario disporre di autorizzazioni di accesso specifiche.

#### A proposito di questa attività

Per impedire al servizio ARC di inviare ulteriore contenuto al server TSM, è possibile disattivare il nodo di archiviazione portando il componente **ARC Store** offline. Questa procedura può essere utile anche per prevenire gli allarmi quando il server TSM non è disponibile per la manutenzione.

#### Fasi

- 1. Selezionare supporto > Strumenti > topologia griglia.
- 2. Selezionare Archive Node ARC Store.
- 3. Selezionare Configurazione principale.

| Overview            | Alarms         | Reports Configuration         |               |
|---------------------|----------------|-------------------------------|---------------|
| Main                | Alarms         |                               |               |
| OO Con              | figuration:    | ARC (DC1-ARC1-98-165) - Store |               |
|                     |                |                               | E.            |
| Store State         |                | Offline                       | 2             |
| Archive Store Disab | led on Startup |                               |               |
| Reset Store Failure | Count          |                               |               |
|                     |                |                               |               |
|                     |                |                               | Apply Changes |

- 4. Modificare Store state in Offline.
- 5. Selezionare Archivia archivio disabilitata all'avvio.
- 6. Fare clic su **Applica modifiche**.

#### Impostazione di Archive Node su Read-only se il middleware TSM raggiunge la capacità

Se il server middleware TSM di destinazione raggiunge la capacità, il nodo di archiviazione può essere ottimizzato per eseguire solo i recuperi.

#### Di cosa hai bisogno

- È necessario accedere a Grid Manager utilizzando un browser supportato.
- È necessario disporre di autorizzazioni di accesso specifiche.

#### Fasi

- 1. Selezionare supporto > Strumenti > topologia griglia.
- 2. Selezionare Archive Node ARC Target.
- 3. Selezionare **Configurazione principale**.
- 4. Impostare il numero massimo di sessioni di recupero in modo che sia uguale al numero di sessioni simultanee elencate in numero di sessioni.
- 5. Impostare il numero massimo di sessioni di memorizzazione su 0.

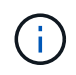

Se il nodo di archiviazione è di sola lettura, non è necessario modificare il numero massimo di sessioni di archiviazione su 0. Le sessioni del negozio non verranno create.

6. Fare clic su Applica modifiche.

## Configurazione delle impostazioni di recupero del nodo di archiviazione

È possibile configurare le impostazioni di recupero per un nodo di archiviazione per impostare lo stato su Online o Offline, oppure reimpostare i conteggi degli errori rilevati per gli allarmi associati.

#### Di cosa hai bisogno

- È necessario accedere a Grid Manager utilizzando un browser supportato.
- È necessario disporre di autorizzazioni di accesso specifiche.

#### Fasi

- 1. Selezionare supporto > Strumenti > topologia griglia.
- 2. Selezionare nodo archivio ARC Recupera.
- 3. Selezionare Configurazione principale.

| Overview           | Alarms           | Reports     | Configuration             |   |
|--------------------|------------------|-------------|---------------------------|---|
| Main               | Alarms           |             |                           |   |
| 00                 | Configuration    | 1: ARC (DC1 | I-ARC1-98-165) - Retrieve |   |
|                    |                  |             | Vene -                    |   |
| Retrieve State     |                  | 0           | nline                     | × |
| Reset Request      | Failure Count    |             |                           |   |
| Reset Verification | on Failure Count |             | נ                         |   |
|                    |                  |             | Anniv Channe              |   |

- 4. Modificare le seguenti impostazioni, se necessario:
  - Stato di recupero: Impostare lo stato del componente su:
    - Online: Il nodo Grid è disponibile per recuperare i dati degli oggetti dal dispositivo di archiviazione.
    - Offline: Il nodo Grid non è disponibile per recuperare i dati dell'oggetto.
  - Reset Request Failures Count (Ripristina numero di errori richiesta): Selezionare la casella di controllo per azzerare il contatore per gli errori della richiesta. Questa opzione può essere utilizzata per cancellare l'allarme ARRF (Request Failures).
  - Reset Verification Failure Count (Ripristina conteggio errori di verifica): Selezionare la casella di controllo per ripristinare il contatore per gli errori di verifica sui dati dell'oggetto recuperati. Questa opzione può essere utilizzata per cancellare l'allarme ARRV (Verification Failures) (errori di verifica).
- 5. Fare clic su Applica modifiche.

## Configurazione della replica del nodo di archiviazione

È possibile configurare le impostazioni di replica per un nodo di archiviazione e disattivare la replica in entrata e in uscita oppure reimpostare i conteggi degli errori rilevati per gli allarmi associati.

#### Di cosa hai bisogno

- È necessario accedere a Grid Manager utilizzando un browser supportato.
- È necessario disporre di autorizzazioni di accesso specifiche.

#### Fasi

- 1. Selezionare supporto > Strumenti > topologia griglia.
- 2. Selezionare Archive Node ARC Replication.
- 3. Selezionare **Configurazione principale**.

| Overview                                 | Alarms            | Reports     | Configuration                                |               |
|------------------------------------------|-------------------|-------------|----------------------------------------------|---------------|
| Main                                     | Alarms            |             |                                              |               |
| S                                        | Configuration     | n: ARC (D   | C1-ARC1 <mark>-</mark> 98-165) - Replicatior | 1             |
| Reset Inbound                            | Replication Failu | ire Count   |                                              |               |
| Reset Outbound Replication Failure Count |                   | ilure Count |                                              |               |
| Inbound Repli                            | cation            |             |                                              |               |
| Disable Inboun                           | d Replication     |             |                                              |               |
| Outbound Rep                             | olication         |             |                                              |               |
| Disable Outbou                           | und Replication   |             |                                              |               |
|                                          |                   |             |                                              | Apply Changes |

- 4. Modificare le seguenti impostazioni, se necessario:
  - Reset Inbound Replication Failure Count (Ripristina conteggio errori replica in entrata): Selezionare per reimpostare il contatore per gli errori di replica in entrata. Questa opzione può essere utilizzata per cancellare l'allarme RIRF (Inbound Replications — Failed).
  - Reset Outbound Replication Failure Count (Ripristina conteggio errori replica in uscita): Selezionare per reimpostare il contatore per gli errori di replica in uscita. Questa opzione può essere utilizzata per cancellare l'allarme RORF (Outbound Replications — Failed).
  - Disable Inbound Replication (Disattiva replica in entrata): Selezionare questa opzione per disattivare la replica in entrata come parte di una procedura di manutenzione o test. Lasciare deselezionato durante il normale funzionamento.

Quando la replica in entrata è disattivata, i dati degli oggetti possono essere recuperati dal servizio ARC per la replica in altre posizioni nel sistema StorageGRID, ma gli oggetti non possono essere replicati in questo servizio ARC da altre posizioni del sistema. Il servizio ARC è di sola lettura-.

 Disable Outbound Replication (Disattiva replica in uscita): Selezionare la casella di controllo per disattivare la replica in uscita (incluse le richieste di contenuto per i recuperi HTTP) come parte di una procedura di manutenzione o test. Lasciare deselezionato durante il normale funzionamento.

Quando la replica in uscita è disattivata, i dati degli oggetti possono essere copiati in questo servizio ARC per soddisfare le regole ILM, ma i dati degli oggetti non possono essere recuperati dal servizio ARC per essere copiati in altre posizioni nel sistema StorageGRID. Il servizio ARC è di sola-scrittura.

5. Fare clic su Applica modifiche.

#### Informazioni sul copyright

Copyright © 2024 NetApp, Inc. Tutti i diritti riservati. Stampato negli Stati Uniti d'America. Nessuna porzione di questo documento soggetta a copyright può essere riprodotta in qualsiasi formato o mezzo (grafico, elettronico o meccanico, inclusi fotocopie, registrazione, nastri o storage in un sistema elettronico) senza previo consenso scritto da parte del detentore del copyright.

Il software derivato dal materiale sottoposto a copyright di NetApp è soggetto alla seguente licenza e dichiarazione di non responsabilità:

IL PRESENTE SOFTWARE VIENE FORNITO DA NETAPP "COSÌ COM'È" E SENZA QUALSIVOGLIA TIPO DI GARANZIA IMPLICITA O ESPRESSA FRA CUI, A TITOLO ESEMPLIFICATIVO E NON ESAUSTIVO, GARANZIE IMPLICITE DI COMMERCIABILITÀ E IDONEITÀ PER UNO SCOPO SPECIFICO, CHE VENGONO DECLINATE DAL PRESENTE DOCUMENTO. NETAPP NON VERRÀ CONSIDERATA RESPONSABILE IN ALCUN CASO PER QUALSIVOGLIA DANNO DIRETTO, INDIRETTO, ACCIDENTALE, SPECIALE, ESEMPLARE E CONSEQUENZIALE (COMPRESI, A TITOLO ESEMPLIFICATIVO E NON ESAUSTIVO, PROCUREMENT O SOSTITUZIONE DI MERCI O SERVIZI, IMPOSSIBILITÀ DI UTILIZZO O PERDITA DI DATI O PROFITTI OPPURE INTERRUZIONE DELL'ATTIVITÀ AZIENDALE) CAUSATO IN QUALSIVOGLIA MODO O IN RELAZIONE A QUALUNQUE TEORIA DI RESPONSABILITÀ, SIA ESSA CONTRATTUALE, RIGOROSA O DOVUTA A INSOLVENZA (COMPRESA LA NEGLIGENZA O ALTRO) INSORTA IN QUALSIASI MODO ATTRAVERSO L'UTILIZZO DEL PRESENTE SOFTWARE ANCHE IN PRESENZA DI UN PREAVVISO CIRCA L'EVENTUALITÀ DI QUESTO TIPO DI DANNI.

NetApp si riserva il diritto di modificare in qualsiasi momento qualunque prodotto descritto nel presente documento senza fornire alcun preavviso. NetApp non si assume alcuna responsabilità circa l'utilizzo dei prodotti o materiali descritti nel presente documento, con l'eccezione di quanto concordato espressamente e per iscritto da NetApp. L'utilizzo o l'acquisto del presente prodotto non comporta il rilascio di una licenza nell'ambito di un qualche diritto di brevetto, marchio commerciale o altro diritto di proprietà intellettuale di NetApp.

Il prodotto descritto in questa guida può essere protetto da uno o più brevetti degli Stati Uniti, esteri o in attesa di approvazione.

LEGENDA PER I DIRITTI SOTTOPOSTI A LIMITAZIONE: l'utilizzo, la duplicazione o la divulgazione da parte degli enti governativi sono soggetti alle limitazioni indicate nel sottoparagrafo (b)(3) della clausola Rights in Technical Data and Computer Software del DFARS 252.227-7013 (FEB 2014) e FAR 52.227-19 (DIC 2007).

I dati contenuti nel presente documento riguardano un articolo commerciale (secondo la definizione data in FAR 2.101) e sono di proprietà di NetApp, Inc. Tutti i dati tecnici e il software NetApp forniti secondo i termini del presente Contratto sono articoli aventi natura commerciale, sviluppati con finanziamenti esclusivamente privati. Il governo statunitense ha una licenza irrevocabile limitata, non esclusiva, non trasferibile, non cedibile, mondiale, per l'utilizzo dei Dati esclusivamente in connessione con e a supporto di un contratto governativo statunitense in base al quale i Dati sono distribuiti. Con la sola esclusione di quanto indicato nel presente documento, i Dati non possono essere utilizzati, divulgati, riprodotti, modificati, visualizzati o mostrati senza la previa approvazione scritta di NetApp, Inc. I diritti di licenza del governo degli Stati Uniti per il Dipartimento della Difesa sono limitati ai diritti identificati nella clausola DFARS 252.227-7015(b) (FEB 2014).

#### Informazioni sul marchio commerciale

NETAPP, il logo NETAPP e i marchi elencati alla pagina http://www.netapp.com/TM sono marchi di NetApp, Inc. Gli altri nomi di aziende e prodotti potrebbero essere marchi dei rispettivi proprietari.